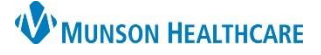

## Single Document Printing for anyone printing patient documents

### Cerner PowerChart and FirstNet EDUCATION

#### Single Document Printing

Medical Record Request (MRR) printing has been implemented in part with the Hospital Optimization project.

- MRR creates a record of who printed what for all printed patient documents.
- Users need to setup the printer(s) they will utilize, this is a one-time process.
- 1. To print a single document, navigate to the document and:
  - A. Right Click in the document, select print or
  - B. Click the **printer icon** from the toolbar.
- 2. Once the MRR window is open, select:
  - A. Device selected
  - B. Template: Documents Template
  - C. Purpose: Further Medical Care
  - D. Click the ellipsis, opening the Output Destination window.
  - E. Set the Default to: Always treat my personal default output destination as the default. Click ok.

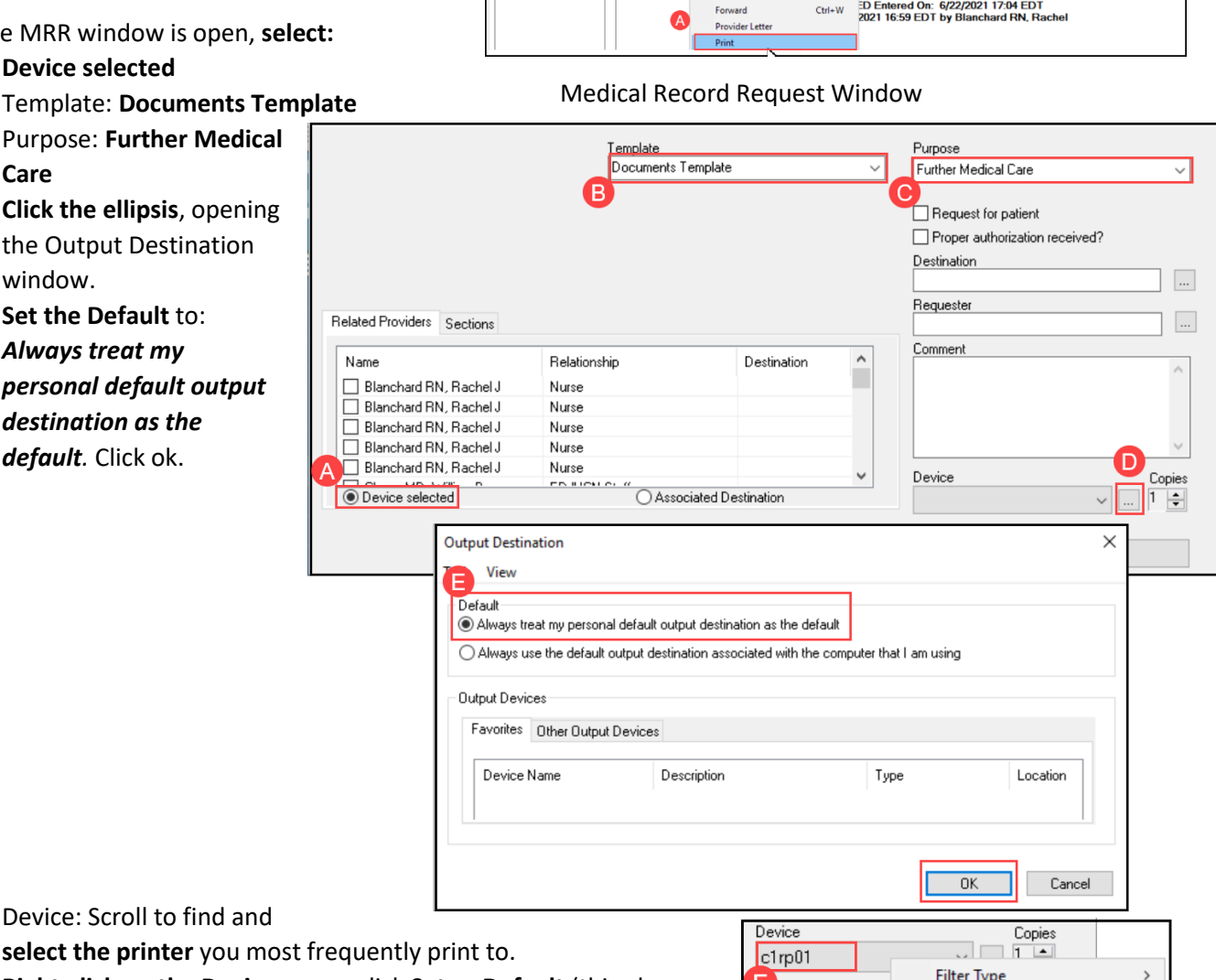

G. Right-click on the Device name, click Set as Default (this also adds the printer to your favorite list).

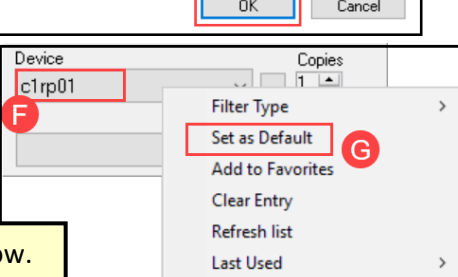

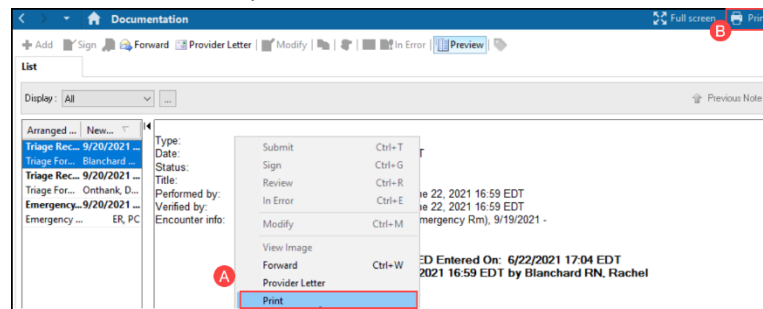

F. Device: Scroll to find and

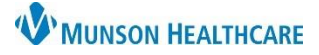

# Single Document Printing for anyone printing patient documents

### Cerner PowerChart and FirstNet EDUCATION

Device

### **Configuring Multiple Printers**

- 3. Select the Device name (repeat step F above)
  - A. Right-click the Device name click Add to Favorites, and repeat for each printer until all of your printers have been added
  - B. Right click on Device and change your Filter Type to Favorites; only favorites will display in the Device drop down

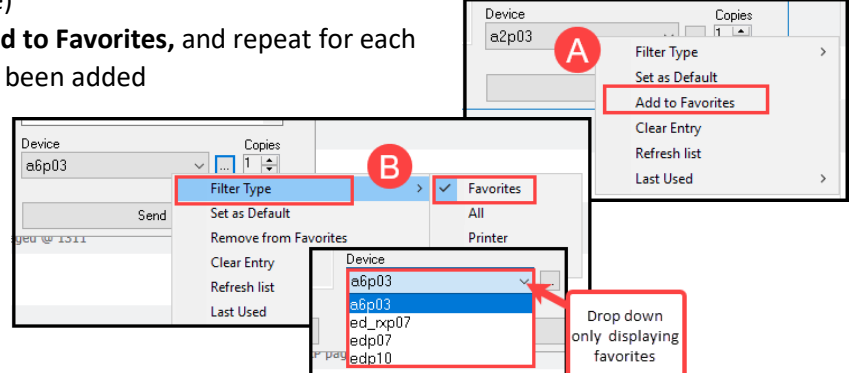